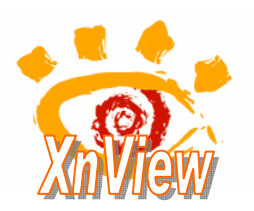

## Créer une liste de fichiers sélectionnés

dans XnView

- 1. Lancer l'application *Xnview*
- 2. Sélectionner, dans le volet **gauche**, le dossier contenant/ les fichiers concernés.
- 3. Sélectionner, dans le volet **droit**, les fichiers à intégrer dans une liste en vous aidant des touches **Ctrl** ou **Shift** (**Maj Temp**) pour la sélection.
- Image: State of the state of the state

Options

▶ 🗹 Fichier

Taille

🗹 Date

Propriétés

Confirmer

🗹 En-tête

> 🐼 🔁

🔯 📥 🔍 🏷 👸 🛄 😮 📰 😭

Générer la liste des fichiers

.... Inclure le chemin comp Remplacer "\' par '/'

Inclure les sous-répertoire:

Insérer >>

Annuler

/ 🗱 🛄 = 12 = 🖗 👌 🙊 - CI

- 4. Commande : Créer, Générer la liste des fichiers.....
- 5. Dans la boite de dialogue *Générer la liste des fichiers*, cocher les options qui vous intéressent.
  - Cocher *En-tête* imprimer les titres de colonnes de la liste à obtenir.
  - Cocher *Fichier*.
  - Facultatif : cocher Inclure le chemin complet
  - Cocher *Taille* et choisir *ko* dans la liste déroulante du choix taille; si vos images sont volumineuses.
  - Facultatif : cliquer sur le bouton Insérer pour personnaliser l'affichage de la date
  - $\triangleright$  etc.
- 6. Cliquer sur *Confirmer*. *Xnview* génère un **fichier texte** qui s'affiche dans le Bloc-notes *Windows*. Par défaut ce fichier est nommé **listing.txt**.
- 7. Enregistrer ce fichier dans le dossier de votre choix par la commande : *Fichier, Enregistrer sous*.
- 8. Suggestions :
  - Sélectionner les données dans le document texte affiché par la commande : *Edition, Sélectionner tout.*
  - Copier ces données par la commande : *Edition, Copier*.
  - Lancer votre traitement de texte préféré (*Word*, *Writer d'OpenOffice* ...) ou votre *Tableur* pour afficher un document vierge par la commande : *démarrer*, *Programmes*
  - Coller les données par la commande : *Edition, Coller*. Appliquer les propriétés disponibles du traitement de texte ou du tableur pour disposer ces données en tableau.